# Release Note 2021年4月11日リリース予定 WebTimeCard system

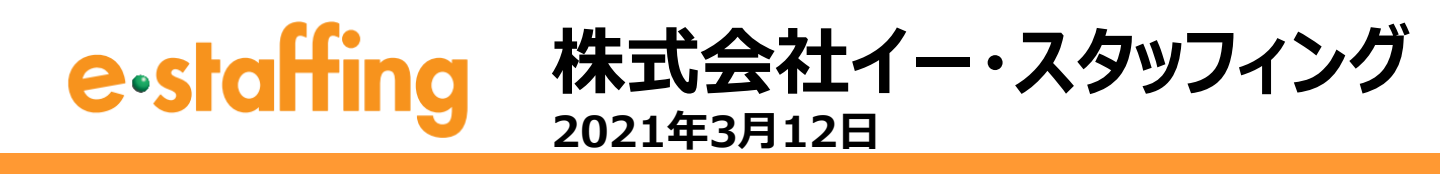

### リリース一覧

### 2021年4月11日リリース予定は以下の通りとなります。 内容のご確認の程よろしくお願い致します。

| Νο | 百日                                 | ファイル<br>レイアウト |     | 対象  |      | ページ           |
|----|------------------------------------|---------------|-----|-----|------|---------------|
|    |                                    | 変更有無          | 派遣先 | 派遣元 | スタッフ |               |
| 1  | 打刻機能の追加                            | 無             | •   | •   | •    | <u>P2~14</u>  |
| 2  | 打刻項目のダウンロード                        | 有             | •   | •   |      | <u>P15~20</u> |
| 3  | 印刷画面 就業場所区分の追加                     | 無             | •   | •   |      | <u>P21</u>    |
| 4  | 36協定管理メニュー ダウンロード<br>取引先ID項目の不具合修正 | 有             | •   | •   |      | <u>P22~24</u> |

※資料内の名称や画面は、開発中のため変更になる場合がございます。

# 1. 打刻機能の追加(1)

### ■ WebTimeCardへ打刻機能を追加(スタッフ)

WebTimeCard(スタッフ)に出勤・退勤時刻を打刻する機能を追加いたします。 各企業様や事業者様が、スタッフ様からの自己申告以外に、 「客観的な記録により労働時間を確認し、記録をする」</u>ための機能となっております。 (こちら2019年4月1日より「労働安全衛生法」で義務化がされております)

派遣先様単位で、打刻機能の利用有無の設定することが出来ます。 リリース時には、初期設定でご利用ありとして設定されています。 設定の変更を行う場合には、企業ID単位でサポートセンターへご依頼ください。

#### ■打刻手順(スタッフ)

出勤時

スタッフ様は出勤後、打刻登録を行っていただくために、 WebTimeCardへログインしていただく必要がございます。

ログイン後に表示される登録画面、もしくは「出勤打刻」ボタンから 出勤打刻時刻を登録することができます。

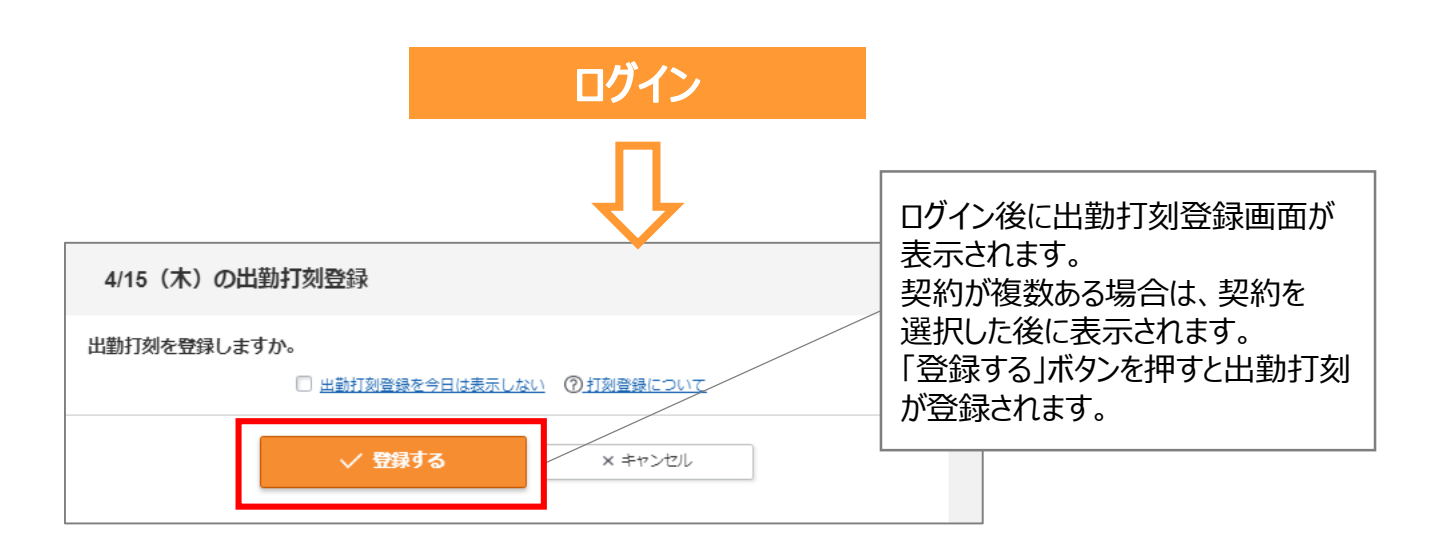

# 1. 打刻機能の追加(2)

| 〈 前の日   今日   次の日 〉                                                                                                    |                                                                                                    |
|----------------------------------------------------------------------------------------------------|----------------------------------------------------------------------------------------------------|
| <b>2021/4/15</b> (木)                                                                                                    |                                                                                                    |
| 日々承認申請         定時入力         打刻時刻            区分        ∨         就業場所       オフィス          ②       自宅          サテライトオフィス        :                                                                           |                                                                                                    |
| 退勤 :                                                                                                    |                                                                                                    |
| <ul> <li>休憩時間 時間 分</li> <li>深夜休憩 時間 分</li> <li>立替金:登録なし 備考:登録なし</li> <li>日々承認申請メールを送信する</li> <li>一時保存 ● 申請する</li> <li>① 上→退勤打刻</li> <li>注→退勤打刻</li> <li>注→退勤打刻</li> <li>注→退勤打刻</li> <li>注→週勤打刻</li> </ul> | 日々勤怠入力画面に表示される<br>「出勤打刻」ボタンからも、出勤打刻<br>登録画面と同様に、打刻登録を<br>行うことができます。<br>同じ日に対し、出勤・退勤それぞれ<br>1回のみ打刻可能です。<br>WebTimeCardモバイルから打刻頂いた<br>場合も含め、1回のみとなります。<br>一度打刻した内容は、修正することは出<br>来ません。 |
| 出勤打刻登録完了                                                                                                    |                                                                                                    |

### 1. 打刻機能の追加(3)

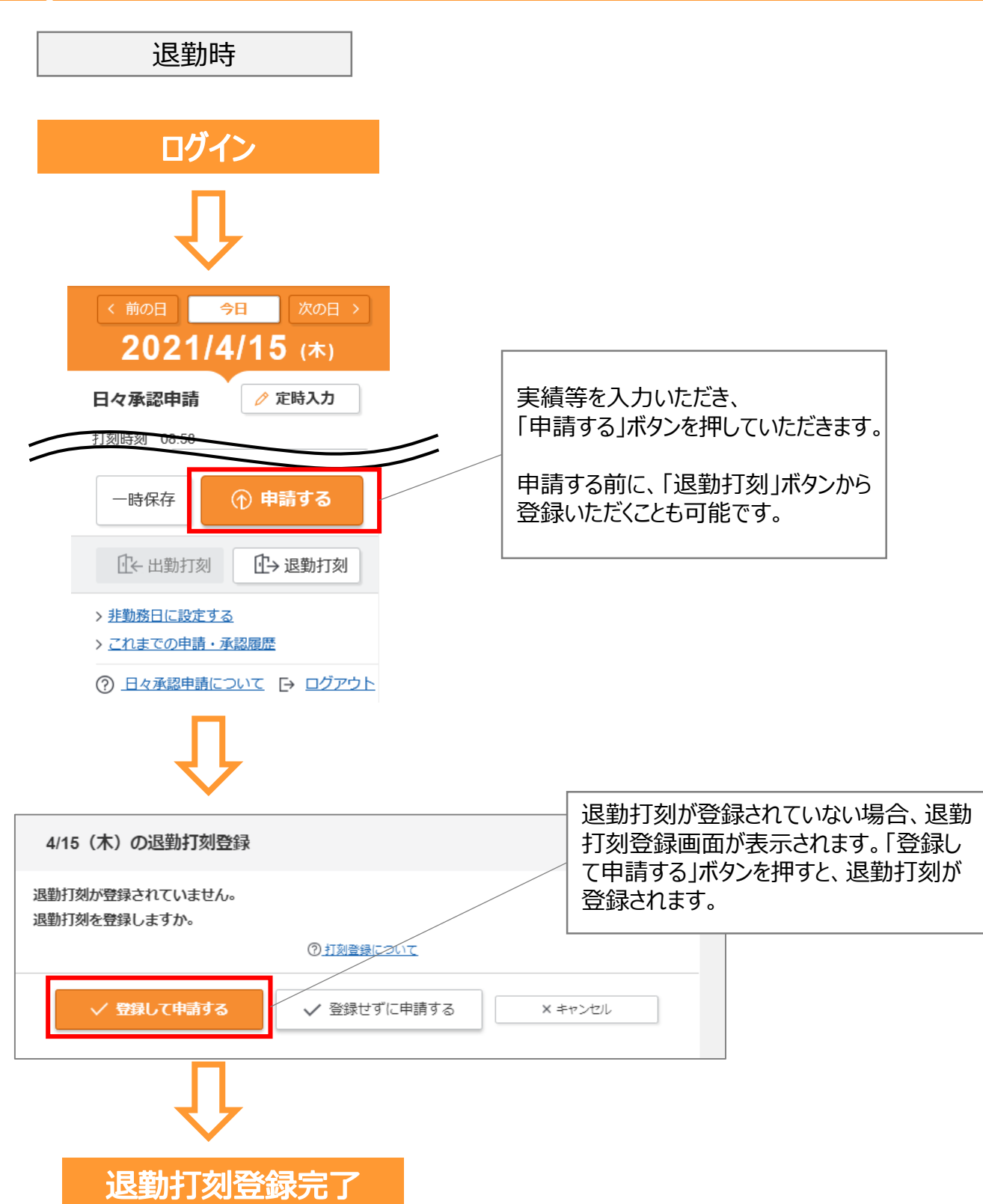

# 1. 打刻機能の追加(4)

### ■ 打刻時刻の確認(WebTimeCard-スタッフ)

WebTimeCardの打刻機能からの打刻時刻は、 以下の画面からご確認いただけます。

#### O勤怠入力画面-打刻時刻

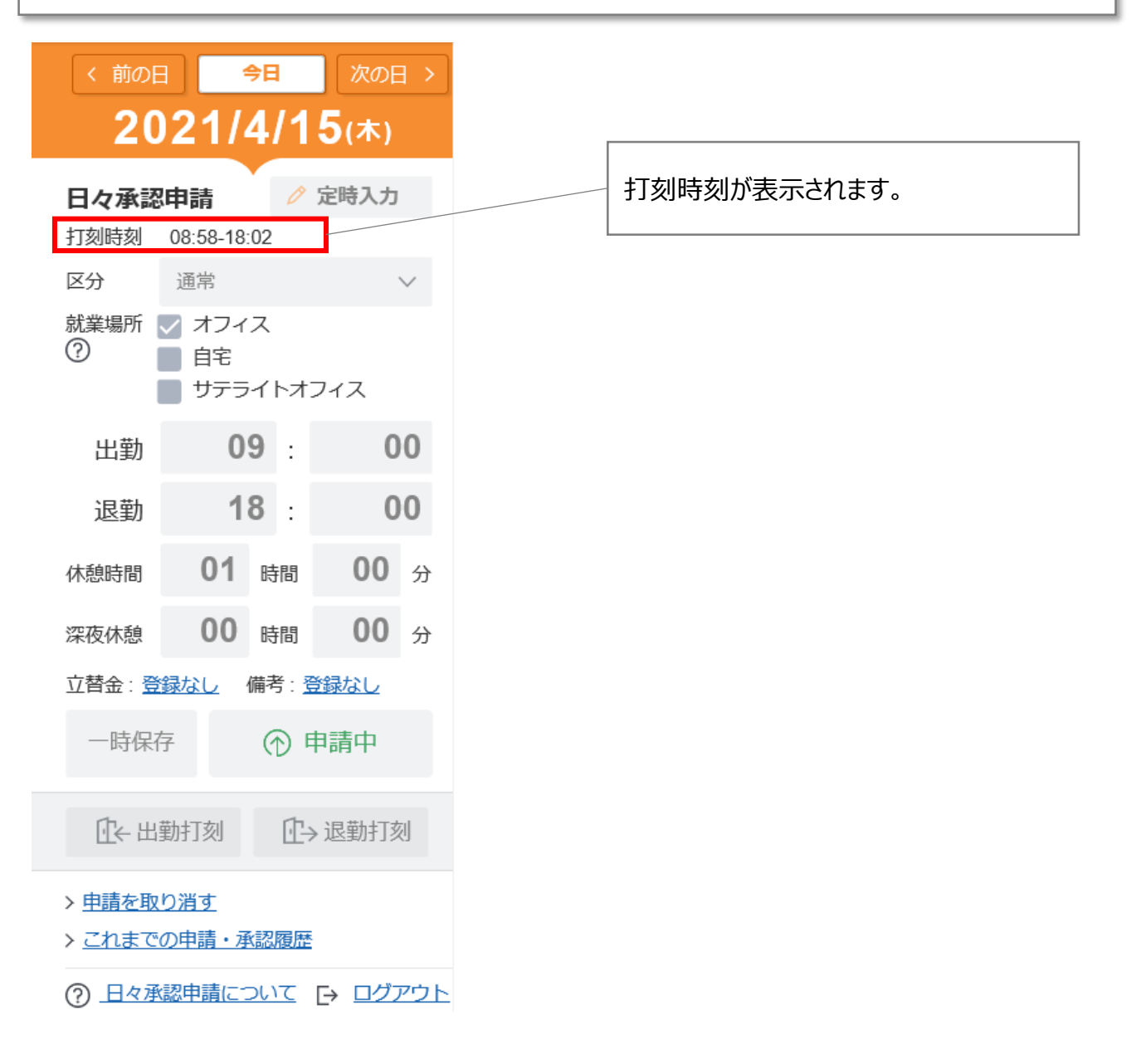

### 1. 打刻機能の追加(5)

### ■ 打刻時刻の確認(WebTimeCard-スタッフ)

#### Oカレンダー(リストで表示)-打刻時刻

| <b>≕ </b> 勤                                        | 协念実績                                                    | <u>ハ</u> アカウント・契約情報                          | 依                                                                                                    |                                                           |                                               | (?) <u>FAQ</u>                                                                                                    |
|----------------------------------------------------|---------------------------------------------------------|----------------------------------------------|----------------------------------------------------------------------------------------------------|-----------------------------------------------------------|-----------------------------------------------|----------------------------------------------------------------------------------------------------|
| 4                                                  | 月 2021                                                  | く 前の月   <b>今月</b>   2                        | 次の月 > 表示年月を選択                                                                                                    |                                                           | 品 <u>勤怠実績</u> を                               | <u>印刷する</u>                                                                                                    |
| になっていた。                                            | ロシロ奴<br>総就業時間<br>業務交通費・その                               | ···· 4日 ···<br>··· 36時間 基<br>他立替金合計 ··· 0円 非 | <ul> <li>到口数 … 0日 年1</li> <li>準内時間 … 32時間 基準</li> <li>課税立替金合計 … 0円 課税</li> </ul>                                                                                                    | ▲口釵<br>隼外時間<br>说対象外立替金合言                                  | ····0日<br>····4時間<br>計····0円                  |                                                                                                    |
| 締                                                  | ある承認的                                                   | ■請 ⑦ 期間を選択し                                  | って、締め承認申請を行って                                                                                                    | てください。                                                    | > <u>締め申請取</u>                                | 双消・確認                                                                                                    |
|                                                    | □ 1日~15<br><sub>未申請</sub>                               | 日 16日~末日                                     |                                                                                                    |                                                           |                                               |                                                                                                    |
|                                                    |                                                         |                                              |                                                                                                    |                                                           |                                               |                                                                                                    |
|                                                    |                                                         |                                              |                                                                                                    |                                                           |                                               |                                                                                                    |
| 4,5                                                | 月の勤務実                                                   | 續表                                           | → <u>一括で勤怠実績を入力する</u>                                                                                                    | ご カレンダ                                                    | ーで表示 🛛 ☷ リスト                                  | へで表示                                                                                                    |
| 4,5                                                | 目の勤務実                                                   | ?績表                                          | → 一括で勤怠実績を入力する                                                                                                    | 甘カレンダ                                                     | ーで表示<br>注: リスト<br><i>ひ アイ</i> :               | ∼で表示                                                                                                    |
| 4,F                                                | <b>月の勤務実</b><br>区分<br><sup>就業場所</sup> ⑦                 | 注積表 ,                                        | <u>一括で勤怠実績を入力する</u><br>勤務実結<br>休憩時間/深夜休憩                                                                                                    | <ul> <li>         ・・・・・・・・・・・・・・・・・・・・・・・・・・・・・</li></ul> | ーで表示 🛛 🎞 リスト<br>CP <u>アイコ</u><br>備考           | >で表示 □ンの説明 日々承認                                                                                                    |
| <b>4</b><br>日付<br>1<br>未                           | <b>月の勤務実</b><br>区分<br><sup>就業場所</sup> ⑦<br>通常<br>圏      |                                              | → <u>一括で勤怠実績を入力する</u> 勤務実結<br>休憩時間/深夜休憩 09:00-20:00<br>60分                                                                                                    | 団 カレンダ<br>立替金                                             | ーで表示<br>Ξ リスト<br><i>C</i> <u>アイ</u><br>備考     | 、で表示 二ンの説明 日々承認 承認済                                                                                                    |
| <b>4</b> 月<br>日付<br>1<br>本                         | <b>月の勤務実</b><br>区分<br><sup>就業場所</sup> ⑦<br>通常<br>圏      |                                              | → <u>一括で勤怠実績を入力する</u> 勤務実績<br>休憩時間/深夜休憩 09:00-20:00<br>60分                                                                                                    | <ul><li>団カレンダ</li><li>立替金</li></ul>                       | ーで表示<br>ぼまりスト<br>ゆ <u>アイ</u> ま<br>備考          | 、で表示 二ンの説明 日々承認 承認済                                                                                                    |
| <b>4</b><br>日付<br>1<br>木                           | <b>目の勤務実</b><br>区分<br><sup>就業場所</sup> ⑦<br>通常<br>国      | 2.続表 ><br>打刻時刻<br>08:50-20:11                | → 一括で勤怠実績を入力する 勤務実結<br>休憩時間/深夜休憩 09:00-20:00 60分                                                                                                    | <ul><li>団カレンダ</li><li>立替金</li></ul>                       | ーで表示<br>注: リスト<br><i>ゆ アイ</i> :<br>備考         | ○で表示 □ンの説明 日々承認 承認済                                                                                                    |
| <b>4</b><br>日付<br>1<br>末<br>月<br>13<br>火           | <b>月の勤務実</b><br>区分<br><sup>就業場所</sup> ⑦<br>通常<br>圏      | 注結表<br>打刻時刻<br>08:50-20:11<br>08:57-20:02    | → <u>一括で勤怠実績を入力する</u> 勤務実結<br>休憩時間/深夜休憩 09:00-20:00<br>60分 09:00-20:00<br>60分                                                                                                    | <ul> <li>団カレンダ</li> <li>立替金</li> </ul>                    | ーで表示<br>注: リスト<br><i>ゆ アイ</i> :<br><i>備</i> 考 | へで表示 コンの説明 日々承認済 承認済                                                                                                    |
| 4月<br>日付<br>1<br>木<br>つ<br>月<br>13<br>火<br>14<br>水 | <b>月の勤務実</b><br>区分<br>就業場所 ⑦<br>通常<br>圏<br>二<br>通常<br>圏 | 注結表                                          | <ul> <li>→ <u>一括で勤怠実績を入力する</u></li> <li>→ <u>勤務実結</u><br/>休憩時間/深夜休憩</li> <li>09:00-20:00<br/>60分</li> <li>09:00-20:00</li> <li>09:00-20:00</li> <li>60分</li> <li>09:00-18:00</li> <li>60分</li> </ul> | <ul> <li>団カレンダ</li> <li>立替金</li> </ul>                    | ーで表示<br>注: リスト<br><i>ゆ アイ</i> :<br><i>備</i> 考 | 、で表示 コンの説明 日々承認済 ○ 承認済 ○ ○< |

# 1. 打刻機能の追加(6)

### ■ 打刻時刻の確認(WebTimeCard-スタッフ)

#### O履歴画面-打刻履歴

これまでは、WebTimeCardモバイル打刻機能をご利用の企業様で 就業中のスタッフ様にのみ表示がされておりましたが、 WebTimeCardモバイル、WebTimeCardのいずれかで打刻機能をご利用 の際に、こちらの項目が表示されるようになり、打刻時刻をご確認いただけます。

| 日々忍得爾       注 拠人力         170時間       0:05:05:00         170時行       ● 由請中         日       日: 2:2:2:2:2:2:2:2:2:2:2:2:2:2:2:2:2:2:2                                                                                                    | <前の日<br>今日<br>次の日 ><br>2021/4/15 (木) |                   |       |           |           |
|----------------------------------------------------------------------------------------------------|--------------------------------------|-------------------|-------|-----------|-----------|
| 19時期 00:30-10:02         19時期 00:30-10:02         196府 • 申請中         10- 近天の中華・東空調整         10- 10:50:00 ## - 東空調整         10- 10:50:00 ## - 東空調整         10- 10:50:00 ## - 東空調整         11:50:00 ## - 東空調整         11:50:00 ## - 東空調整         11:50:00 ## - 東空調整         11:50:00 ## - 東空調整         11:50:00 ##R.7:57/6/8         11:50:00 ##R.7:57/68         11:50:00 ##R.7:57/68         12:20:10:41:50:03 ##R.7:57/68         12:20:10:41:50:03 ##R.7:57/68         12:20:10:41:50:03 ##R.7:57/68                                                                                                    | 日々承認申請                               |                   |       |           |           |
| Independent of the Independent of the                       | 打动時刻 08:58 18:02                     |                   |       |           |           |
| 一時保存       ① 申請中         ① 上協裁打測       ① 上協裁打測         ② 出稿表版731       ③ 二日 承認問題         ③ 日 体 基础目標 こ マ ・                                                                                                    | 区分 通常 ~                              |                   |       |           |           |
| - 時保存<br>● 申請中<br>● : 出期打別<br>● : 追索類の強す<br>● : 二北定での申請・承認問題<br>● : 日々承認申請について、● ログアウト<br>4/15 (木)の履歴 ⑦<br>※<br>WebTimeCardモバイルだけでなく、<br>WebTimeCardモバイルだけでなく、<br>WebTimeCardモバイルだけでなく、<br>WebTimeCardで打刻した履歴も<br>確認できます。                                                                                                    |                                      |                   |       |           |           |
| 住: 出勤打測     日本 退勤打測     日本 退勤打測     日本 退勤打測     日本 退勤打測     日本 退金期加     日本 退金期加     日本 現金用語     日本 現金用語     日本 可加 四 日本 一 100 四 日本     日本 一 100 四 日本     日本 一 100 回 日本     日本 一 100 回 日本     日本     日本 一 100 回 日本     日本     日本 | 一時保存 ① 申請中                           |                   |       |           |           |
|                                                                                                    | ①← 出勤打刻 ①→ 退勤打刻                      |                   |       |           |           |
|                                                                                                    | > 申請を取り消す                            |                   |       |           |           |
| ・ ログアウト       ・ ログアウト         ・ レイロ       ・ レククロ         ・ レクロ       ・ レクロ         ・ レクロ       ・ レー         ・ レクロ       ・ レー         ・ レクロ       ・ レー         ・ レクロ       ・ レー         ・ レクロ       ・ レー                                                                                                    | > これまでの申請・承認履歴                       |                   |       |           |           |
| 4/15 (木) の履歴 ⑦                                                                                                    | ⑦ 日々承認申請について [→ ログアウト]               |                   |       |           |           |
| Fight       北京 コント         WebTimeCardモバイルだけでない<br>WebTimeCardで打刻した履歴を<br>確認できます。       1/15 18.05 神保太郎 / 裕弼       申請中         U/15 18.05 神保太郎 / 裕弼       申請中         JNJ限歴         1       2021/04/15 18.02       17.00         2       2021/04/15 18.03       19.00         1       2021/04/15 08.53       09.00         上           × 閉じる                                                                                                    | 4/15 (7                              | )の履歴 ⑦            |       |           | $\otimes$ |
| WebTimeCardモバイルだけでなく、WebTimeCardで打刻した履歴も確認できます。       第第者       北況<コメント                                                                                                    | 适规定표                                 |                   |       |           |           |
| WebTimeCardモバイルだけでなく、WebTimeCardで打刻した履歴も確認できます。       04/15 18:05 神保太郎 / 総務 申請中         17刻履歴       11         2       2021/04/15 18:02       17:00         1       2021/04/15 18:58       09:00         上前       空話時刻       区分 打刻         1       2021/04/15 18:58       09:00         上前       1       2021/04/15 18:58         1       2021/04/15 18:58       09:00         上前       1       1         1       2021/04/15 18:58       09:00         1       2021/04/15 18:58       09:00         上       1       1         1       2021/04/15 18:58       09:00         上       1       1         1       2021/04/15 18:58       1         1       2021/04/15 18:58       1         1       2021/04/15 18:58       1         1       2021/04/15 18:58       1         1       2021/04/15 18:58       1         1       2021/04/15 18:02       1         1       2021/04/15 18:02       1         1       2021/04/15 18:02       1         1       2021/04/15 18:02       1                                                                                                    |                                      | 実行者               | 状況    | イベメロ      |           |
| Web TimeCard CFJ 刻したね復歴も<br>確認できます。                                                                                                    | WebTimeCardモバイルだけでなく、                | 5 18:05 神保太郎 / 総務 | 申請中   |           | <b>A</b>  |
| 11世記心 C C S S 9 。                                                                                                    | WeblimeCard (引刻した)復歴も                |                   |       |           |           |
| 打刻履歴         No.<日時       登録時刻       区分       打刻場所 (座標)         2       2021/04/15 18:02       17:00       退勤         1       2021/04/15 08:58       09:00       出勤         × 閉じる       × 閉じる                                                                                                    |                                      |                   |       |           | -         |
| 打刻履歴<br>No. 日時 受強時刻 区分 打刻 打刻場所 (左傷)<br>2 2021/04/15 18:02 17:00 退勤<br>1 2021/04/15 08:58 09:00 出勤<br>× 閉じる                                                                                                    |                                      |                   |       |           | _         |
| No.       日時       登録時刻       区分       打刻       打刻場所 (全級)         2       2021/04/15 18:02       17:00       退勤       ▲         1       2021/04/15 08:58       09:00       出勤       ▲         ×       閉じる       ▲                                                                                                    | 打刻履歴                                 |                   |       |           |           |
| 2       2021/04/15 18:02       17:00       退勤         1       2021/04/15 08:58       09:00       出勤         × 閉じる                                                                                                    | No. 日時                               | 登録時刻              | 区分 打刻 | 打刻場所 (座標) |           |
| 1 2021/04/15 08:58 09:00 出創<br>× 閉じる                                                                                                    | 2 2021/0-                            | 15 18:02 17:00    | 退勤    |           | •         |
| × 閉じる                                                                                                    | 1 2021/0-                            | 15 08:58 09:00    | 二到    |           |           |
| × 閉じる                                                                                                    |                                      |                   |       |           | -         |
|                                                                                                    |                                      |                   | × 閉じる |           |           |

# 1. 打刻機能の追加(7)

### ■ 打刻時刻の確認(派遣先ポータル)

WebTimeCardの打刻機能からの打刻時刻は、 以下の画面からご確認いただけます。

#### 〇日々承認リスト-打刻時刻

| ロヶ通辺コフト ③                                                                                                    |    |
|----------------------------------------------------------------------------------------------------|----|
| ロ々承認シストで                                                                                                    |    |
| <ul> <li>Q 検索条件</li> <li>締め日 ▼ 承認状況 □ 未申請 ✓ 未承認 □ 承認済 □ 自分が勤怠承認者1のスタッフのみ</li> </ul>                                                          |    |
| 一                                                                                                    |    |
| 検索対象日 : 2021/04/01 2021/04/15<br>就業先事業所 : <u>未選択</u> 就業先部署 : <u>未選択</u><br>派遣会社 : 神保町 人材派遣センター X クリア                                         |    |
|                                                                                                    |    |
| Q 検索                                                                                                    |    |
| 1件中の1-1件 件数 20件 マ                                                                                                    |    |
| 1人ずつ表示する ・ ・ ・ ・ ・ ・ ・ ・ ・ ・ ・ ・ ・ ・ ・ ・ ・ ・                                                                                                 |    |
| < 前のページ<br>打刻が登録されている場合は、<br>リスト内に()付きで表示されま                                                                                                 | す。 |
| <ul> <li>              ● 次象日 スタッフ名 区分 勤務実績 (打刻時刻)             就業場所 ⑦             就業場所 ⑦             が業場所 ⑦</li>             が能時間/深夜休憩  </ul> |    |
| 4/15<br>木     神保太郎<br>総務     通常<br>総務     09:00-18:00<br>(08:58-18:02)<br>60分     8時間     目     目                                            |    |
| ○ 日々承認する (前のページ) 1 次のページ >                                                                                                    |    |
|                                                                                                    |    |

### 1. 打刻機能の追加(8)

#### ■ 打刻時刻の確認(派遣先ポータル)

#### Oスタッフ別勤怠実績表-打刻時刻

これまでは、WebTimeCardモバイル打刻機能をご利用の企業様にのみ 打刻履歴は表示がされていましたが、

| 優 対象日 スタッフ名 区分<br>就業先部署名 就業場所     ○ へ ○ へ      | 勤務実績 就業時間      立替金 備考     「⑦ (打刻時刻) 時間外     休憩時間深夜休憩                                                                                                    | 日々<br>承認                                        |
|------------------------------------------------|----------------------------------------------------------------------------------------------------|-------------------------------------------------|
| □ <u>4/15</u> <u>神保太郎</u> 通<br>木 <sup>総務</sup> | <b>2 神保 太郎</b> さん                                                                                                    | <ul> <li>① ヘルプ</li> <li>+ 契約内容の詳細を見る</li> </ul> |
|                                                | <ul> <li>4月2021 (今月) 表示年月を選択 ▼</li> <li>動務実績</li> <li>山勤日数 …4日 欠勤日数 …0日 年月<br/>総就業時間 …36時間 基準内時間 …32時間 基準<br/>業務交通費・その他立替金合計 …0円 非親权立替金合計 …0円 課税</li> </ul>                                                                                                    | 日数 … 0日<br>料時間 … 4時間<br>対象水立替金合計 … 0円           |
|                                                | 就業場所・業務種類の巡回確認結果 + <u>詳細を見る</u><br>4月の勤務実績表                                                                                                    |                                                 |
|                                                | 締め承認                                                                                                    | >締め承認の取消・確認                                     |
|                                                | 1日~15日 16日~末日<br><sup>末申請</sup> <sup>未申請</sup>                                                                                                    | <ul><li>◇ 締め承認する</li><li>◇ 申請を却下する</li></ul>    |
|                                                | 日々承認 v - 西チェック x クリア<br>打刻が到<br>リスト内                                                                                                    | 登録されている場合は、<br>に()付きで表示されます。                    |
|                                                | 区分         勤務実績<br>(打刻時刻)         就業時間<br>時間外         立替金                                                                                                    | 備考 日々 詳細 承認                                     |
|                                                | 株価時間が確認を<br>1<br>末 開 (08-50-20:11) (08-50-20:11) 2時間 60分 2時間 (08-50-20:11) 2時間 (08-50-20:11) (08-50-20:11) (08-50-20:11) (08-50- | <b>詳細</b> ● 承認済                                 |
| -                                              | 月         通常         09:00-20:00         10時間           3         通常         09:00-20:02         2時間           3         一         60分         2時間           14         通常         09:00-18:00         8時間           15         通常         09:00-18:00         2時間                                                                                                    |                                                 |
|                                                | 1 元 間 (08:58-18:02) 8時間 60分                                                                                                    | 詳細 ま 楽 認                                        |

### 1. 打刻機能の追加(9)

#### ■ 打刻時刻の確認(派遣先ポータル)

#### 〇詳細画面-打刻履歴

これまでは、WebTimeCardモバイル打刻機能をご利用の企業様にのみ 打刻履歴は表示がされていましたが、 WebTimeCardモバイル、WebTimeCardのいずれかで打刻機能をご利用

の際に、こちらの項目が表示されるようになり、打刻時刻をご確認いただけます。

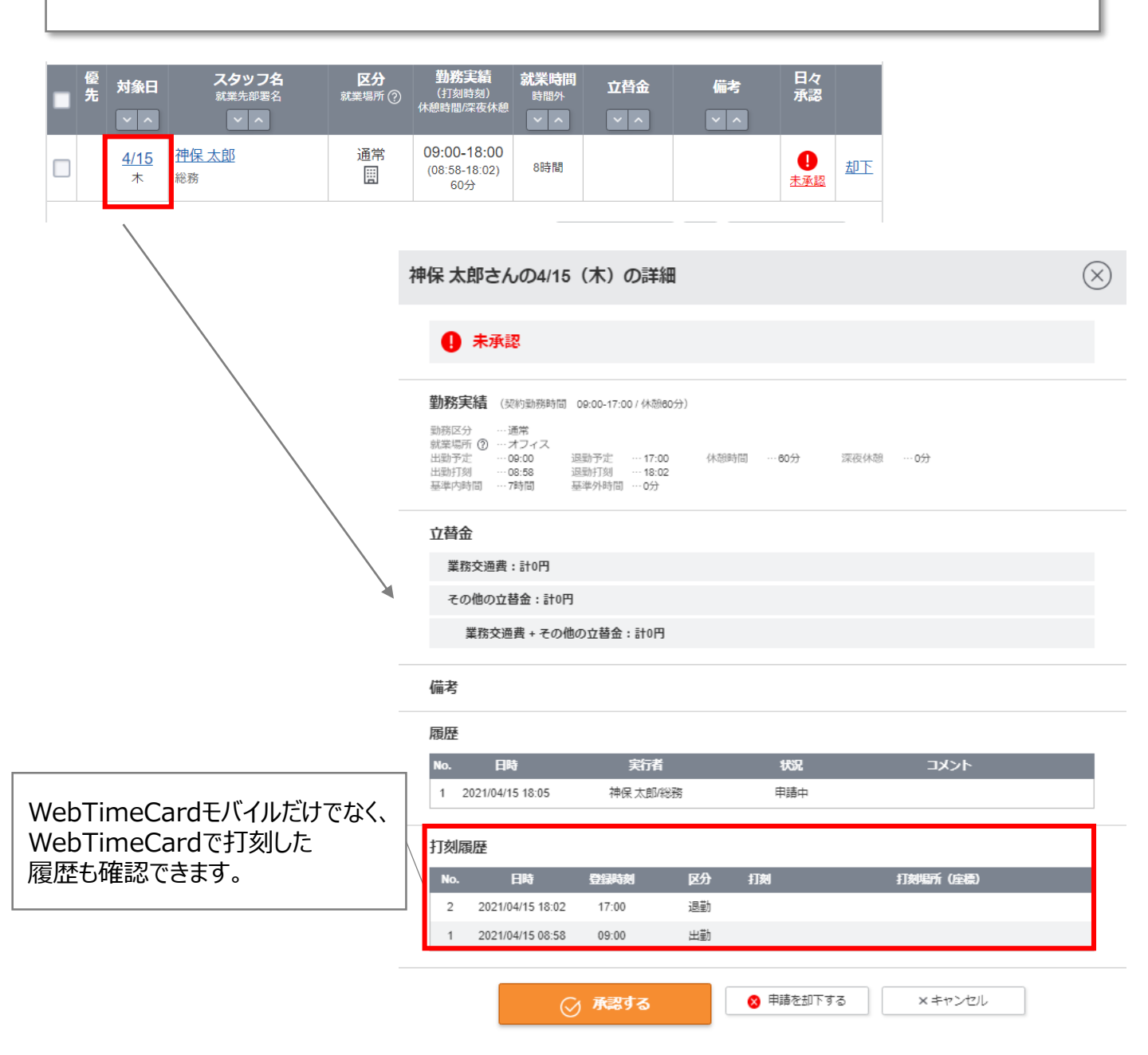

# 1. 打刻機能の追加(10)

### ■ 打刻時刻の確認(承認者モバイル)

WebTimeCardの打刻機能からの打刻時刻は、 以下の画面からご確認いただけます。

#### 〇日々承認リスト-打刻時刻

WebTimeCardモバイル、WebTimeCardのいずれかで打刻機能をご利用の際に、こちらの項目が表示されるようになり、打刻時刻をご確認いただけます。

| e-staffing                                   |                                           |                                      |                      |                               |                | Web Time Card System                    |
|----------------------------------------------|-------------------------------------------|--------------------------------------|----------------------|-------------------------------|----------------|-----------------------------------------|
| ID                                           | サホートt                                     | 2ノター 20120-20<br>ndauser01           | 88-187 🖬 sup         | port@e-staffing.co.jj<br>Name |                | か OFAQをサポート VLOGOUT<br>神田 依頼            |
|                                              | J                                         | 承認                                   | )                    | 承認取消                          | バスワード変更        |                                         |
| 締め承認依頼                                       |                                           |                                      |                      |                               |                | -括チェック 締め承認                             |
| 締め日: すべて 🗸 🗸                                 | 承認者: すべて                                  | ~                                    | 詳細検索                 |                               |                |                                         |
|                                              | HELP 承認したいタイ<br>承認者欄の「すべ<br>HELP タイムカード承」 | ムカードが表示され<br>て」を選択します。それ<br>認者を変更したい | ないわでも表示された           | こい場合は、契約内容(                   | Dタイムカード承認者を変更す | る必要があります。                               |
| <ul> <li>□ スタッフ選択</li> <li>□ 件数表示</li> </ul> |                                           |                                      |                      |                               |                |                                         |
| 就業先部署                                        | スタッフ名                                     | 年月 日付範囲                              | 出勤欠勤                 | 年休                            | 就業場所・業務種類の     | 詳細 優 承 却下                               |
|                                              |                                           |                                      | 日剱日剱                 |                               |                |                                         |
| 宮葉1部                                         | 神保 元郎                                     | 2021/04 16~末                         | 18 08                | 0日   阮耒場所•耒務和                 | 2類が契約書通り       |                                         |
|                                              |                                           |                                      |                      |                               | *日々承認が1        | すべて完了しないと締め承認はできません。<br>(承認欄に何も表示されません) |
| 日々承認依頼                                       |                                           |                                      |                      |                               |                |                                         |
| 締め日: 2021/04/15 🗸                            | 承認者: すべて                                  | ~                                    | 詳細検索                 | ]                             |                | が登録されていろ場合(                             |
|                                              |                                           |                                      | <u>※シフト表</u>         | <u>記について</u>                  |                |                                         |
| <ul> <li>□ スタッフ選択</li> <li>□ 件数表示</li> </ul> |                                           |                                      |                      |                               | 11刻時           | 寺刻列に表示されま9                              |
| 就業先部署 スタッフ名 年                                | F月日 打刻時刻 <sup>散</sup>                     | 台時刻 <mark>終了時刻</mark> 休              | 憩時間 <mark>深夜休</mark> | 憩 <mark>就業時間</mark> 基準外間      | f間 区分 就募       |                                         |
| 総務 てすと 2021,                                 | /04/15(木 08:58-18:02 0                    | 9:00 18:00 0                         | 00_00 00_00          | 08_00 00_00                   | 通常 オフィス        | □□ 詳細   □   却下                          |
| II                                           |                                           | I                                    |                      | 1                             |                |                                         |
|                                              |                                           |                                      |                      |                               |                |                                         |

Copyright © 2002 e-staffing Co.,Ltd.

# 1. 打刻機能の追加(11)

### ■ 打刻時刻の確認(承認者モバイル)

### 〇日々承認リスト-打刻時刻

|            | 2021/04 | · ·         | - 日付範 | 用: 1~15  | ~      | 切り替え   | £                  |                  |          |               |             |       |              | 1      | 印刷用画面 |  |
|------------|---------|-------------|-------|----------|--------|--------|--------------------|------------------|----------|---------------|-------------|-------|--------------|--------|-------|--|
| Jo         | ь⊐−К    |             | 契約先:: | i-F      |        |        | 就莱先企莱              | ŧ                |          | 就莱先           | 部署          |       | 格            | 揮命令者   |       |  |
| 1          | 01010   |             | 10101 | 0        |        |        | 神保商事               |                  |          | 総             | 協           |       | 1            | 利保 次郎  |       |  |
| 14/0       | 派遣会     | 社名          | スタ    | ッフコード    |        | スタッフ名  |                    | 契約期間             | 1        | 動務時間          |             | 勤務日   |              | 休酒     | 師問    |  |
| 神保         | #J\\#32 | ね直センター      |       | staff    |        | 神保太郎   | 202                | 0/04/01 - 20     | 22/06/30 | 09:00 - 18:00 |             | 月火水木3 | ĩ            | 0      | :00   |  |
|            |         |             |       | 9147     | ワード毎緑  | め単位毎の  | 集計は、日              | 々申請して            | いる時間     | の集計結果を表示      | えします。<br>シー |       |              |        |       |  |
|            |         | 欠第          | 旧数    |          | 能的     | (第三年間) |                    | Hei i            | 基準外時間    | <b>C</b>      | n Rite      |       |              |        |       |  |
|            | 4日      | 0           | 8     | 0日       | 3      | 16_00  | 32_00              |                  | 04,00    |               | 履歴          |       |              |        |       |  |
|            |         | 15          | 月の集計は | 、前日までにE  | 日々申請しう | ている時間の | 集計結果をお             | 表示します。           |          |               |             |       |              |        |       |  |
|            | 14      | 月の          |       | 1ヶ月の     |        | 2017/  | 10/11 10:44<br>x月の | 現在               |          |               |             | 就莱場所  | • 莱務種類       |        |       |  |
|            |         | 業時間         |       | 法定内労働時   | 8      |        | 防動時間               |                  |          |               |             | 透回罐   | 認結果 📧        |        |       |  |
|            | 0       | 00,00       |       | 00,00    |        | (      | 00,00              |                  |          |               |             |       |              |        | 変更    |  |
|            |         |             |       |          |        |        | Web BR de          | al contrato a co | ·        |               |             |       |              |        |       |  |
|            |         |             |       |          |        |        | 201011             | IT LEN YOU       | 12       |               |             |       | 3            | Σ      |       |  |
|            | R.B.    |             | 開始時刻  | 終了時刻     |        |        |                    | 基準外時間            | 区分       | 就莱坞所 🚥        |             |       | 備考<br>1<br>1 | 4<br>2 |       |  |
| 18         | 木       | 0850-2011   | 09.00 | 20.00    | 01,00  | 00,00  | 10,00              | 02,00            | 通常       | オフィス          | 承認済         | 履歴    |              | _      |       |  |
|            |         |             |       |          |        |        |                    |                  |          |               |             |       | -            |        |       |  |
|            |         |             |       |          |        |        |                    |                  | -        |               |             |       |              |        |       |  |
|            | ~~      |             |       | <u> </u> |        |        |                    |                  |          |               |             |       | -            |        |       |  |
|            | 火       | 08:57-20:02 | 00.00 | 20.00    | 01_00  | 00,00  | 10,00              | 02,00            | 通常       | オフィス          | 承認済         | 履歷    |              |        |       |  |
| 13H        | *       | 08:55-18:11 | 09.00 | 18.00    | 01,00  | 00,00  | 08,00              | 00,00            | 通常       | オフィス          | 承認済         | 履歴    |              | -      |       |  |
| 13日<br>14日 | T       |             |       |          |        |        |                    |                  |          |               |             | _     | _            | _      |       |  |

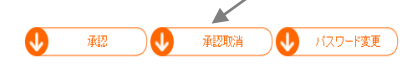

|                |               | 契約先コード | 就業が        | 七企業                     | 就業先部署         |       | 指揮命令者 |       |  |
|----------------|---------------|--------|------------|-------------------------|---------------|-------|-------|-------|--|
| 101010         |               | 101010 | 神保         | 総務                      |               | 神保 次郎 |       |       |  |
| 派遣会社名          | 派遣会社名 スタッフコード |        | スタッフ名 契約期間 |                         | 勤務時間          | 勤務    | 8日    | 休憩時間  |  |
| 神保町人材派遣センター st |               | staff  | 神保 太郎      | 2020/04/01 - 2022/06/30 | 09:00 - 18:00 | 月火7   | K木金   | 01.00 |  |

|   |                                                            |                         |                        | WebTimeCardモバイルだけでなく、                                                  |                                    |               |               |
|---|------------------------------------------------------------|-------------------------|------------------------|------------------------------------------------------------------------|------------------------------------|---------------|---------------|
|   | # 氏名                                                       | 部署                      | 状態                     |                                                                        |                                    |               |               |
|   | 1 神保 太郎                                                    | 総務                      | 申請                     |                                                                        | WebTimeCardで打刻した                   |               |               |
| _ |                                                            |                         |                        |                                                                        |                                    |               | 履歴もご確認いただけます。 |
|   |                                                            |                         |                        |                                                                        |                                    |               |               |
| L |                                                            |                         |                        | 打刻履歴<br>この勤怠に関する、現在までの                                                 | わ打刻履歴です。                           |               |               |
|   | # 区分                                                       | 打刻                      | 登録時刻                   | 打刻腹歴<br>この勤怠に関する、現在までの<br>処理日時                                         | た<br>の打刻履歴です。<br><b>緯</b> 度        | 経度            |               |
|   | # 区分<br>2 退勤                                               | <br>                    | 登録時刻<br>18:00          | 打刻履歴<br>この勤怠に関する、現在までの<br>処理日時<br>2021/04/15 18.02                     | た<br>の打刻履歴です。<br>辞度<br>            | <u>経度</u><br> |               |
|   | #         区分           2         退勤           1         出勤 | <mark>打刻</mark><br><br> | 登録時刻<br>18:00<br>09:00 | 打刻腹歴<br>この勤怠に関する、現在までの<br>処理日時<br>2021/04/15 18:02<br>2021/04/15 08:58 | た<br>の打刻履歴です。<br><u>幹度</u><br><br> | ¥度<br><br>    |               |

# 1. 打刻機能の追加(12)

### ■ 打刻時刻の確認(旧WebTimeCard-派遣先)

WebTimeCardの打刻機能からの打刻時刻は、 以下の画面からご確認いただけます。

#### 〇詳細画面-登録履歴

これまでは、WebTimeCardモバイル打刻機能をご利用の企業様で 就業をしているスタッフの勤怠を参照した際にのみ、表示がされていましたが、 WebTimeCardモバイル、WebTimeCardのいずれかで打刻機能をご利用 の際に、こちらの項目が表示されるようになり、打刻時刻をご確認いただけます。

承認画面や承認取消画面、参照画面の改修は行わないため、 り
打
刻時
刻列は表示
されません。

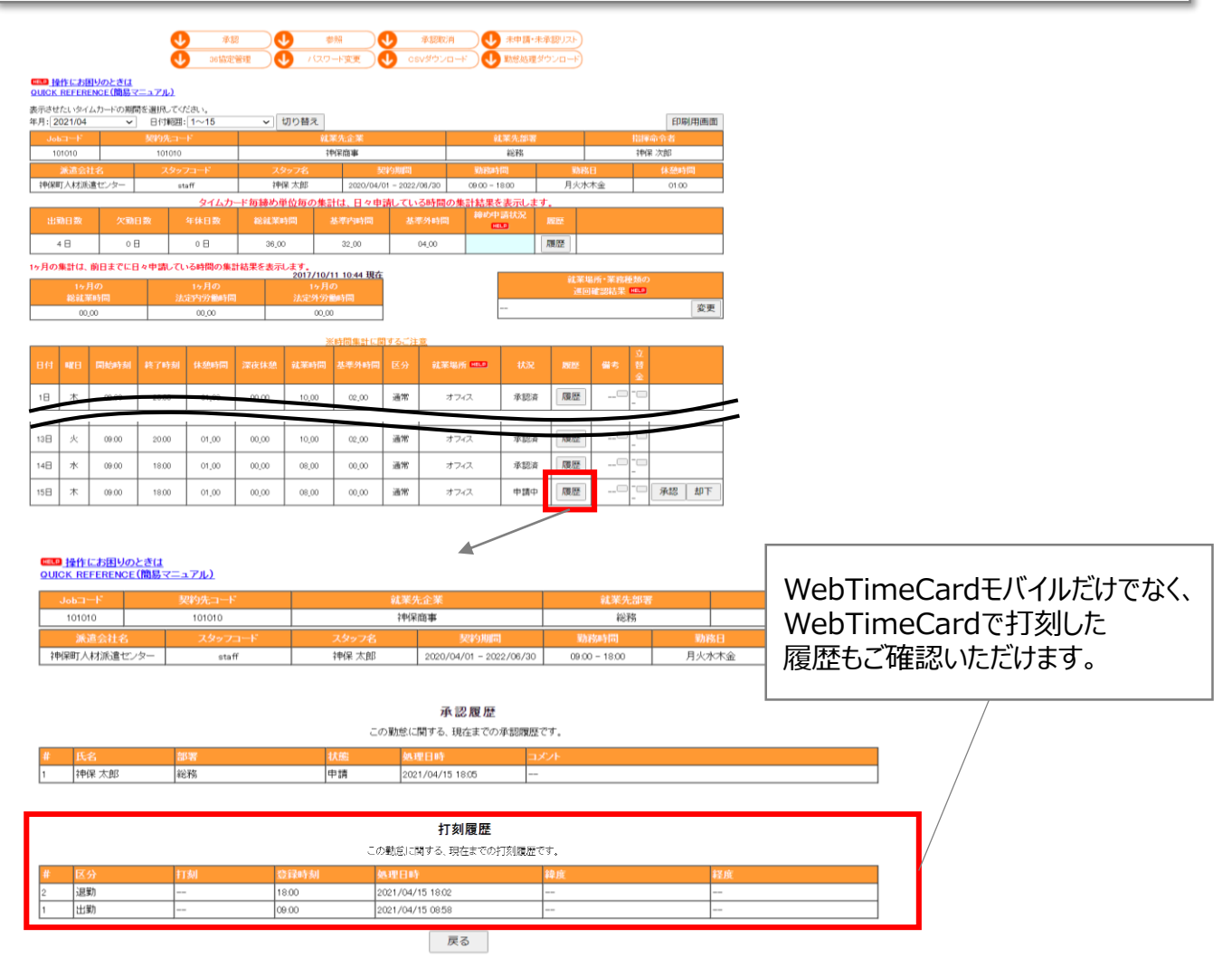

# 1. 打刻機能の追加(13)

### ■ 打刻時刻の確認(旧WebTimeCard-派遣元)

WebTimeCardの打刻機能からの打刻時刻は、 以下の画面からご確認いただけます。

#### 〇詳細画面-登録履歴

これまでは、WebTimeCardモバイル打刻機能をご利用の企業様で 就業をしているスタッフの勤怠を参照した際にのみ、表示がされていましたが、 WebTimeCardモバイル、WebTimeCardのいずれかで打刻機能をご利用 の際に、こちらの項目が表示されるようになり、打刻時刻をご確認いただけます。

・代理申請画面や一括代理申請画面、参照画面の改修は行わないため、 打刻時刻列は表示されません。

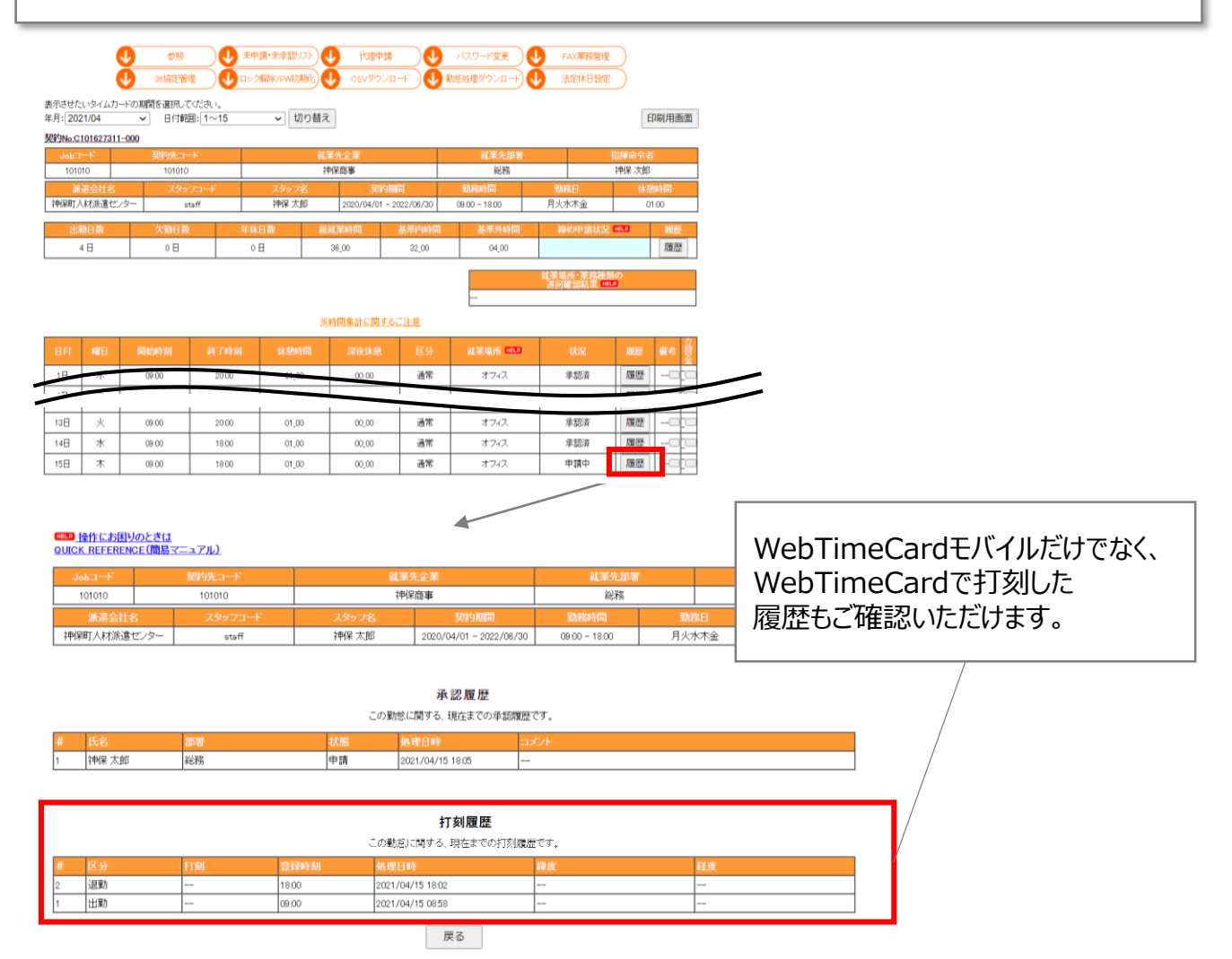

# 2.打刻項目のダウンロード(1)

#### ■ 日々勤怠ダウンロード(派遣先・派遣元)

WebTimeCardモバイルとWebTimeCardの打刻についての情報は、 日々勤怠ダウンロードからダウンロードすることができます。

▲ 任意項目となるため、追加をご希望の場合、企業ID単位で、 サポートセンターへご依頼ください。 ご要望いただいた並び順で追加することができます。

#### ①日々勤怠ダウンロード(派遣先)

| No. | 項目名            | 内容                  |
|-----|----------------|---------------------|
| 1   | e-staffing契約No | e-staffing契約No      |
| 2   | Jobコード         | 職務内容を特定する派遣会社の管理コード |
| 3   | 契約先コード         | 派遣元契約識別コード          |
| 4   | 就業先企業名         | スタッフ就業先企業名          |
| 5   | 就業先部署名         | スタッフ就業先部署名          |
| 6   | 指揮命令者名         | 派遣先指揮命令者名           |
| 7   | 派遣会社名称         | 派遣元企業名              |
| 8   | スタッフコード        | 派遣会社使用の管理コード        |
| 9   | スタッフ氏名         | スタッフ氏名              |
| 10  | 契約開始日          | YYYY/MM/DD形式        |
| 11  | 契約終了日          | YYYY/MM/DD形式        |
| 12  | 契約書上の勤務開始時刻    | HH:MM形式             |
| 13  | 契約書上の勤務終了時刻    | HH:MM形式             |
| 14  | 月              | 1:勤務曜日 / 0:非勤務曜日    |
| 15  | 火              | 1:勤務曜日 / 0:非勤務曜日    |

# 2.打刻項目のダウンロード(2)

| No. | 項目名        | 内容                                                          |
|-----|------------|-------------------------------------------------------------|
| 16  | 水          | 1:勤務曜日 / 0:非勤務曜日                                            |
| 17  | 木          | 1:勤務曜日 / 0:非勤務曜日                                            |
| 18  | 金          | 1:勤務曜日 / 0:非勤務曜日                                            |
| 19  | ±          | 1:勤務曜日 / 0:非勤務曜日                                            |
| 20  | B          | 1:勤務曜日 / 0:非勤務曜日                                            |
| 21  | 祝日         | 1:勤務曜日 / 0:非勤務曜日                                            |
| 22  | シフト        | 1:シフト制あり 0:なし                                               |
| 23  | 契約書上の就業先住所 | スタッフ就業先住所                                                   |
| 24  | タイムカード年月度  | 勤務情報の対象年月度(YYYY/MM形式)                                       |
| 25  | 就業年月日      | YYYY/MM/DD形式                                                |
| 26  | 日々勤怠状況     | 申請中/承認済/代理申請/引戻し/却下/承認取消/<br>一時登録<br>※日々勤怠状況が未申請の場合は何も出力しない |
| 27  | 区分         | 通常/年休/休出/欠勤/振替出勤/半休                                         |
| 28  | 開始時刻       | タイムカードの勤務時間 開始時刻 HH:MM形式                                    |
| 29  | 終了時刻       | タイムカードの勤務時間 終了時刻 HH:MM形式                                    |
| 30  | 休憩時間       | タイムカードの休憩時間 HH:MM形式                                         |
| 31  | 深夜休憩時間     | タイムカードの深夜休憩時間 HH:MM形式                                       |
| 32  | 備考コメント     | 改行は削除                                                       |
| 33  | 交通費立替金日々合計 | 当日の交通費立替金合計                                                 |
| 34  | その他立替金日々合計 | 当日のその他立替金合計                                                 |
| 35  | 承認者氏名      | 就業先企業の日々承認を行った担当者の氏名                                        |
| 36  | 承認日時       | YYYY/MM/DD HH:MM形式                                          |

# 2.打刻項目のダウンロード(3)

| No. | 項目名         | 内容                                                          |
|-----|-------------|-------------------------------------------------------------|
| 37  | 打刻 出勤日時     | 打刻した出勤日時<br>YYYY/MM/DD HH:MM形式                              |
| 38  | 打刻 緯度(出勤)   | 【WebTimeCardモバイル専用】<br>出勤日時を打刻した際に取得した緯度                    |
| 39  | 打刻 経度(出勤)   | 【WebTimeCardモバイル専用】<br>出勤日時を打刻した際に取得した経度                    |
| 40  | 打刻 登録区分(出勤) | 【WebTimeCardモバイル専用】<br>出勤日時を打刻した際の登録区分<br>0:定時 1:定時外        |
| 41  | 打刻 登録時刻(出勤) | 【WebTimeCardモバイル専用】<br>登録区分(出勤)が「0:定時」の場合に登録した時刻<br>HH:MM形式 |
| 42  | 打刻 退勤日時     | 打刻した退勤日時<br>YYYY/MM/DD HH:MM形式                              |
| 43  | 打刻 緯度(退勤)   | 【WebTimeCardモバイル専用】<br>退勤日時を打刻した際に取得した緯度                    |
| 44  | 打刻 経度(退勤)   | 【WebTimeCardモバイル専用】<br>退勤日時を打刻した際に取得した経度                    |
| 45  | 打刻 登録区分(退勤) | 【WebTimeCardモバイル専用】<br>退勤日時を打刻した際の登録区分<br>0:定時 1:定時外        |
| 46  | 打刻 登録時刻(退勤) | 【WebTimeCardモバイル専用】<br>登録区分(退勤)が「0:定時」の場合に登録した時刻<br>HH:MM形式 |

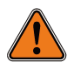

WebTimeCardから打刻が行われた際には、 【WebTimeCardモバイル専用】の項目は、ブランク固定となります。

# 2.打刻項目のダウンロード(4)

#### ③日々勤怠ダウンロード(派遣元)

| No. | 項目名            | 内容                    |
|-----|----------------|-----------------------|
| 1   | e-staffing契約No | e-staffing契約No        |
| 2   | Jobコード         | 職務内容を特定する派遣会社の管理コード   |
| 3   | 契約先コード         | 派遣元契約識別コード            |
| 4   | 就業先企業名         | スタッフ就業先企業名            |
| 5   | 就業先部署名         | スタッフ就業先部署名            |
| 6   | 指揮命令者名         | 派遣先指揮命令者名             |
| 7   | 派遣会社名称         | 派遣元企業名                |
| 8   | スタッフコード        | 派遣会社使用の管理コード          |
| 9   | スタッフ氏名         | スタッフ氏名                |
| 10  | 契約開始日          | YYYY/MM/DD形式          |
| 11  | 契約終了日          | YYYY/MM/DD形式          |
| 12  | 契約書上の勤務開始時刻    | HH:MM形式               |
| 13  | 契約書上の勤務終了時刻    | HH:MM形式               |
| 14  | 月              | 1:勤務曜日 / 0:非勤務曜日      |
| 15  | 火              | 1:勤務曜日 / 0:非勤務曜日      |
| 16  | 水              | 1:勤務曜日 / 0:非勤務曜日      |
| 17  | 木              | 1:勤務曜日 / 0:非勤務曜日      |
| 18  | 金              | 1:勤務曜日 / 0:非勤務曜日      |
| 19  | ±              | 1:勤務曜日 / 0:非勤務曜日      |
| 20  | В              | 1:勤務曜日 / 0:非勤務曜日      |
| 21  | 祝日             | 1:勤務曜日 / 0:非勤務曜日      |
| 22  | シフト            | 1:シフト制あり 0:なし         |
| 23  | 契約書上の就業先住所     | スタッフ就業先住所             |
| 24  | タイムカード年月度      | 勤務情報の対象年月度(YYYY/MM形式) |
| 25  | 就業年月日          | YYYY/MM/DD形式          |

# 2.打刻項目のダウンロード(5)

| No. | 項目名         | 内容                                                          |
|-----|-------------|-------------------------------------------------------------|
| 26  | 日々勤怠状況      | 申請中/承認済/代理申請/引戻し/却下/承認取消/<br>一時登録<br>※日々勤怠状況が未申請の場合は何も出力しない |
| 27  | 区分          | 通常/年休/休出/欠勤/振替出勤/半休                                         |
| 28  | 開始時刻        | タイムカードの勤務時間 開始時刻 HH:MM形式                                    |
| 29  | 終了時刻        | タイムカードの勤務時間 終了時刻 HH:MM形式                                    |
| 30  | 休憩時間        | タイムカードの休憩時間 HH:MM形式                                         |
| 31  | 深夜休憩時間      | タイムカードの深夜休憩時間 HH:MM形式                                       |
| 32  | 備考コメント      | 改行は削除                                                       |
| 33  | 交通費立替金日々合計  | 当日の交通費立替金合計                                                 |
| 34  | その他立替金日々合計  | 当日のその他立替金合計                                                 |
| 35  | 承認者氏名       | 就業先企業の日々承認を行った担当者の氏名                                        |
| 36  | 承認日時        | YYYY/MM/DD HH:MM形式                                          |
| 37  | 打刻 出勤日時     | 打刻した出勤日時<br>YYYY/MM/DD HH:MM形式                              |
| 38  | 打刻 緯度(出勤)   | 【WebTimeCardモバイル専用】<br>出勤日時を打刻した際に取得した緯度                    |
| 39  | 打刻 経度(出勤)   | 【WebTimeCardモバイル専用】<br>出勤日時を打刻した際に取得した経度                    |
| 40  | 打刻 登録区分(出勤) | 【WebTimeCardモバイル専用】<br>出勤日時を打刻した際の登録区分<br>0:定時 1:定時外        |
| 41  | 打刻 登録時刻(出勤) | 【WebTimeCardモバイル専用】<br>登録区分(出勤)が「0:定時」の場合に登録した時刻<br>HH:MM形式 |
| 42  | 打刻 退勤日時     | 打刻した退勤日時<br>YYYY/MM/DD HH:MM形式                              |
| 43  | 打刻 緯度(退勤)   | 【WebTimeCardモバイル専用】<br>退勤日時を打刻した際に取得した緯度                    |

# 2.打刻項目のダウンロード(6)

| No. | 項目名         | 内容                                                          |
|-----|-------------|-------------------------------------------------------------|
| 44  | 打刻 経度(退勤)   | 【WebTimeCardモバイル専用】<br>退勤日時を打刻した際に取得した経度                    |
| 45  | 打刻 登録区分(退勤) | 【WebTimeCardモバイル専用】<br>退勤日時を打刻した際の登録区分<br>0:定時 1:定時外        |
| 46  | 打刻 登録時刻(退勤) | 【WebTimeCardモバイル専用】<br>登録区分(退勤)が「0:定時」の場合に登録した時刻<br>HH:MM形式 |

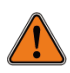

WebTimeCardから打刻が行われた際には、 【WebTimeCardモバイル専用】の項目は、ブランク固定となります。

# 3. 印刷画面 就業場所区分の追加

#### ■ 印刷画面 就業場所区分を追加(派遣先・派遣元)

印刷画面に就業場所欄を追加します。

就業場所欄に表示される就業場所種類は、派遣元様毎(企業ID単位)の マスタメンテナンスメニュー「就業場所区分管理マスタ」で設定いただく必要があります。

派遣先様にも就業場所欄が表示されますが、派遣元様による「就業場所区分 管理マスタ」のご利用有無、及び利用設定している就業場所種類により、 表示有無や表示種類が異なります。

#### 印刷画面(派遣先·元)

| e-staffing Web Time Card System |              |                    |                   |          |                       |            |                  |                   |      |        |       |       |            |       |
|---------------------------------|--------------|--------------------|-------------------|----------|-----------------------|------------|------------------|-------------------|------|--------|-------|-------|------------|-------|
| ID 111111 Name 神保 次郎            |              |                    |                   |          |                       |            |                  |                   |      |        |       |       |            |       |
|                                 |              |                    |                   |          |                       |            |                  |                   |      |        |       |       |            |       |
| Job=1<br>20210226               | -F<br>5T0001 | 契約元<br>1111        | <b>⊐−</b> F<br>11 |          |                       | 神田商連       | ¥.<br>1          |                   |      | 83<br> | 中田部署  | í     | i ii       | 伸展太郎  |
| 派遣                              | 会社名          | スタッフ               | カード               |          | タッフ名                  |            | 又給明              | Ħ                 | 動    | 務時     | 間     | 動     | 務日         | 休憩時間  |
| 神保町人ン                           | 、材派遣t<br>ター  | <sup>12</sup> 1010 | 010               | 74       | <b>州呆 一郎</b>          | 20:        | 21/01/<br>021/12 | 01 -<br>/31       | 09:0 | 0 - 1  | 18:00 | 月火    | 水木金        | 01:00 |
|                                 | 4766-ata     | の部業件は              | -ac               | <br>又    | 約書上(                  | り契約        | 诸上(              |                   |      |        | 就業    | 易所-3  | 業務種類の      |       |
|                                 | <u> </u>     | ビック外に来って1主         | ות                |          | 台帳職種                  | -          | 菌種               |                   |      |        | ž     | i Ohi | 四結果        |       |
| 東京                              | 都千代田         | 日区神田神保             | ₿Ţ 1-10           | 令》<br>第3 | 第4条第1<br>1号 機器<br>作関係 | 項<br>操 事務用 | 引機器排             | 新                 | 業場所  | f•業    | 務種類的  | 契約    | 書と異なる      | 日がある  |
| 動                               | 短期間          | 出動日期               | 肢 欠動              | 日数       | 年休日調                  | 被 総就業      | 時間               | 基準                | 内時間  |        | 基準外時  | 汨     | 締め申請<br>ザフ | 承認者氏名 |
| 2021/0                          | 1/01~        | 15 11 🖯            | 1                 | 8        | 2 🖯                   | 84_        | 00               | 76                | _00  |        | 08_00 |       | 承認済        | 神保 太郎 |
|                                 |              |                    | 総7                | 64-50    | - 20 Th               |            |                  |                   |      |        |       |       |            |       |
| 日付                              | 828          | 開始台時刻              | 時刻                | 時間       | 休憩                    | 区分         | ŝt               | 業場所               | 6    | 1      | 立替金   |       | 状況         | 承認者氏名 |
| 18                              | 金            | 09:00              | 18:00             | 01_00    | 00_00                 | 通常         | 7.               | けって               | ┛    |        | -     | -     | 承認済        | 神保 太郎 |
| 2日                              | ±            | 09:00              | 18:00             | 01_00    | 00_00                 | 通常         |                  | 自宅                | ┛    |        | -     | -     | 承認済        | 神保 太郎 |
| 3日                              | 8            | 09:00              | 18:00             | 01_00    | 00_00                 | 通常         | 7                | デライト              | ∔    |        | -     | -     | 承認済        | 神保太郎  |
| 4日                              | 月            | 09:00              | 18:00             | 01_00    | 00_00                 | 通常         | ~                | ロイス               |      |        | -     | -     | 承認済        | 神保 太郎 |
| 5日                              | 火            | 09:00              | 18:00             | 01_00    | 00_00                 | 通常         | マサ               | けって<br>テライト       | T    |        | -     | -     | 承認済        | 神保 太郎 |
| 6日                              | ホ            | 09:00              | 18:00             | 01_00    | 00_00                 | 通常         | Ŧ                | 自宅<br>テライト        |      |        | -     | -     | 承認済        | 神保 太郎 |
| 78                              | *            | 09:00              | 18:00             | 01_00    | 00_00                 | 通常         | र<br>म           | けっス<br>自宅<br>テライト |      | -      |       |       | 承認清        | 神保太郎  |
| 8日                              | 金            | 09:00              | 18:00             | 01_00    | 00_00                 | 通常         | ÷                | その他               |      |        | -     | -     | 承認済        | 神保 太郎 |
| 9日                              | ±            | 09:00              | 18:00             | 01_00    | 00_00                 | 休出         | 7                | けって               |      |        | -     | -     | 承認済        | 神保 太郎 |
| 10日                             | 8            | 09:00              | 18:00             | 01_00    | 00_00                 | 振替出勤       | 7                | けフィス              |      |        | -     | -     | 承認済        | 神保 太郎 |
| 11日                             | 月            | :                  | :                 | -        | -                     | 年休         |                  |                   | 4    |        | -     | -     | 承認済        | 神保 太郎 |
| 12日                             | 火            | :                  | - 1               | -        | -                     | 欠勤         |                  |                   |      |        | -     | -     | 承認済        | 神保 太郎 |
| 13日                             | 水            | 1/10の振休            | :                 | -        | -                     |            |                  |                   |      |        | -     | -     |            |       |
| 14日                             | *            | 09:00              | 14:00             | 01_00    | 00_00                 | 半休         | 7                | けって               |      |        | -     | -     | 承認済        | 神保 太郎 |
| 15日                             | 金            | 1.1                | 1                 | -        | -                     | 半休         |                  |                   |      |        | -     | -     | 承認済        | 神保 太郎 |

opyright © 2002 e-staffing Co.,Ltd

「区分」の右隣りに「就業場所」が 表示されます。 ※「サテライトオフィス」が表示される場合、 「サテライト」と略称で表示されます。

| 区分   | 就業場所                       | 備考                                                                                 | 立替金                                                                                                    |
|------|----------------------------|------------------------------------------------------------------------------------|----------------------------------------------------------------------------------------------------|
| 通常   | オフィス                       |                                                                                    |                                                                                                    |
| 通常 ▶ | 自宅                         |                                                                                    |                                                                                                    |
| 通常   | サテライト                      |                                                                                    |                                                                                                    |
| 通常   | オフィス<br>自宅                 |                                                                                    |                                                                                                    |
|      | 区分<br>通常<br>通常<br>通常<br>通常 | 区分     就業場所       通常     オフィス       通常     自宅       通常     サテライト       通常     オフィス | 区分     就業場所     備考       通常     オフィス        通常     日宅        通常     サテラ・仆        通常     オフィス        通常     ロ宅        通常     コテ・イト |

# 4. 取引先ID項目の不具合修正(1)

#### 36協定ダウンロード取引先ID項目の不具合修正

#### ■ 出力値を変更(派遣先)

「取引先ID」の出力している値が、本来「取引先ID」であるべきところ、 派遣元の「契約先コード」がデータ取得元となっている不具合がございました。 今回、項目名と一致させるため、データ取得元を「**取引先ID**」の値を出力するように 変更します。

#### 36協定ダウンロード項目(リリース前)

|          | 項目名     | 説明                                               | バイト数 | データ型 | 具体例                |
|----------|---------|--------------------------------------------------|------|------|--------------------|
| 月間<br>合計 | 就業先事業所  | 派遣スタッフの就業先事業所名<br>英語ログインの場合は英語を出力                | 100  | 文字   | 神田商事神保町            |
|          | 就業先部署   | 派遣スタッフの就業先部署名<br>英語ログインの場合は英語を出力                 | 100  | 文字   | ビジネスシステム<br>開発部第一部 |
|          | 取引先ID   | 派遣元が管理している派遣先を<br>識別するコード<br>(契約先コードが表示されておりました) | 16   | 文字   | A0001              |
|          | スタッフコード | 派遣スタッフのスタッフコード                                   | 15   | 文字   | A0001              |
|          | スタッフ名   | 派遣スタッフのスタッフ名<br>英語ログインの場合は英語を出力                  | 64   | 文字   | 神保 太郎              |

#### 36協定ダウンロード項目(リリース後)

|          | 項目名     | 説明                                | バイト数 | データ型 | 具体例                |
|----------|---------|-----------------------------------|------|------|--------------------|
| 月間<br>合計 | 就業先事業所  | 派遣スタッフの就業先事業所名<br>英語ログインの場合は英語を出力 | 100  | 文字   | 神田商事神保町            |
|          | 就業先部署   | 派遣スタッフの就業先部署名<br>英語ログインの場合は英語を出力  | 100  | 文字   | ビジネスシステム<br>開発部第一部 |
|          | 取引先ID   | 派遣先が管理する派遣元を<br>識別するID            | 20   | 文字   | A0001              |
|          | スタッフコード | 派遣スタッフのスタッフコード                    | 15   | 文字   | A0001              |
|          | スタッフ名   | 派遣スタッフのスタッフ名<br>英語ログインの場合は英語を出力   | 64   | 文字   | 神保 太郎              |

# 4. 取引先ID項目の不具合修正(2)

#### 36協定ダウンロード取引先ID項目の不具合修正

#### ■ 項目名を変更(派遣元)

項目名を「取引先ID」から「契約先コード」に変更します。

### 36協定ダウンロード項目(リリース前)

|          | 項目名     | 説明                                | バイト数 | データ型 | 具体例                |
|----------|---------|-----------------------------------|------|------|--------------------|
| 月間<br>合計 | 就業先事業所  | 派遣スタッフの就業先事業所名<br>英語ログインの場合は英語を出力 | 100  | 文字   | 神田商事神保町            |
|          | 就業先部署   | 派遣スタッフの就業先部署名<br>英語ログインの場合は英語を出力  | 100  | 文字   | ビジネスシステム<br>開発部第一部 |
|          | 取引先ID   | 派遣元が管理している<br>派遣先を識別するコード         | 16   | 文字   | A0001              |
|          | スタッフコード | 派遣スタッフのスタッフコード                    | 15   | 文字   | A0001              |
|          | スタッフ名   | 派遣スタッフのスタッフ名<br>英語ログインの場合は英語を出力   | 64   | 文字   | 神保 太郎              |

### 36協定ダウンロード項目(リリース後)

|          | 項目名     | 説明                                | バイト数 | データ型 | 具体例                |
|----------|---------|-----------------------------------|------|------|--------------------|
| 月間<br>合計 | 就業先事業所  | 派遣スタッフの就業先事業所名<br>英語ログインの場合は英語を出力 | 100  | 文字   | 神田商事神保町            |
|          | 就業先部署   | 派遣スタッフの就業先部署名<br>英語ログインの場合は英語を出力  | 100  | 文字   | ビジネスシステム<br>開発部第一部 |
|          | 契約先コード  | 派遣元が管理している<br>派遣先を識別するコード         | 16   | 文字   | A0001              |
|          | スタッフコード | 派遣スタッフのスタッフコード                    | 15   | 文字   | A0001              |
|          | スタッフ名   | 派遣スタッフのスタッフ名<br>英語ログインの場合は英語を出力   | 64   | 文字   | 神保 太郎              |

# 4. 取引先ID項目の不具合修正(3)

### 36協定ダウンロード取引先ID項目の不具合修正

### ■ 項目名を変更(e-TimeCard利用派遣元向け)

項目名を「取引先ID」から「契約先コード」に変更します。 ※出力される値は変わらず、e-TimeCardの「取引先コード」がデータ取得元となります。

### 36協定ダウンロード項目(リリース前)

|          | 項目名     | 説明                                | バイト数 | データ型 | 具体例                |
|----------|---------|-----------------------------------|------|------|--------------------|
| 月間<br>合計 | 就業先事業所  | 派遣スタッフの就業先事業所名<br>英語ログインの場合は英語を出力 | 100  | 文字   | 神田商事神保町            |
|          | 就業先部署   | 派遣スタッフの就業先部署名<br>英語ログインの場合は英語を出力  | 100  | 文字   | ビジネスシステム<br>開発部第一部 |
|          | 取引先ID   | 派遣元が管理している派遣先を<br>識別するコード         | 16   | 文字   | A0001              |
|          | スタッフコード | 派遣スタッフのスタッフコード                    | 15   | 文字   | A0001              |
|          | スタッフ名   | 派遣スタッフのスタッフ名<br>英語ログインの場合は英語を出力   | 64   | 文字   | 神保 太郎              |

### 36協定ダウンロード項目(リリース後)

|          | 項目名     | 説明                                | バイト数 | データ型 | 具体例                |
|----------|---------|-----------------------------------|------|------|--------------------|
| 月間<br>合計 | 就業先事業所  | 派遣スタッフの就業先事業所名<br>英語ログインの場合は英語を出力 | 100  | 文字   | 神田商事神保町            |
|          | 就業先部署   | 派遣スタッフの就業先部署名<br>英語ログインの場合は英語を出力  | 100  | 文字   | ビジネスシステム<br>開発部第一部 |
|          | 契約先コード  | 派遣元が管理している派遣先を<br>識別するコード         | 16   | 文字   | A0001              |
|          | スタッフコード | 派遣スタッフのスタッフコード                    | 15   | 文字   | A0001              |
|          | スタッフ名   | 派遣スタッフのスタッフ名<br>英語ログインの場合は英語を出力   | 64   | 文字   | 神保 太郎              |